# How to register for ESL classes

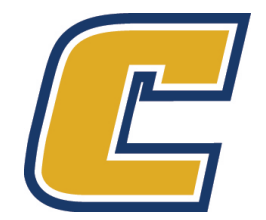

### Go to our website

## Go to www.utc.edu and click on MyMocsNet

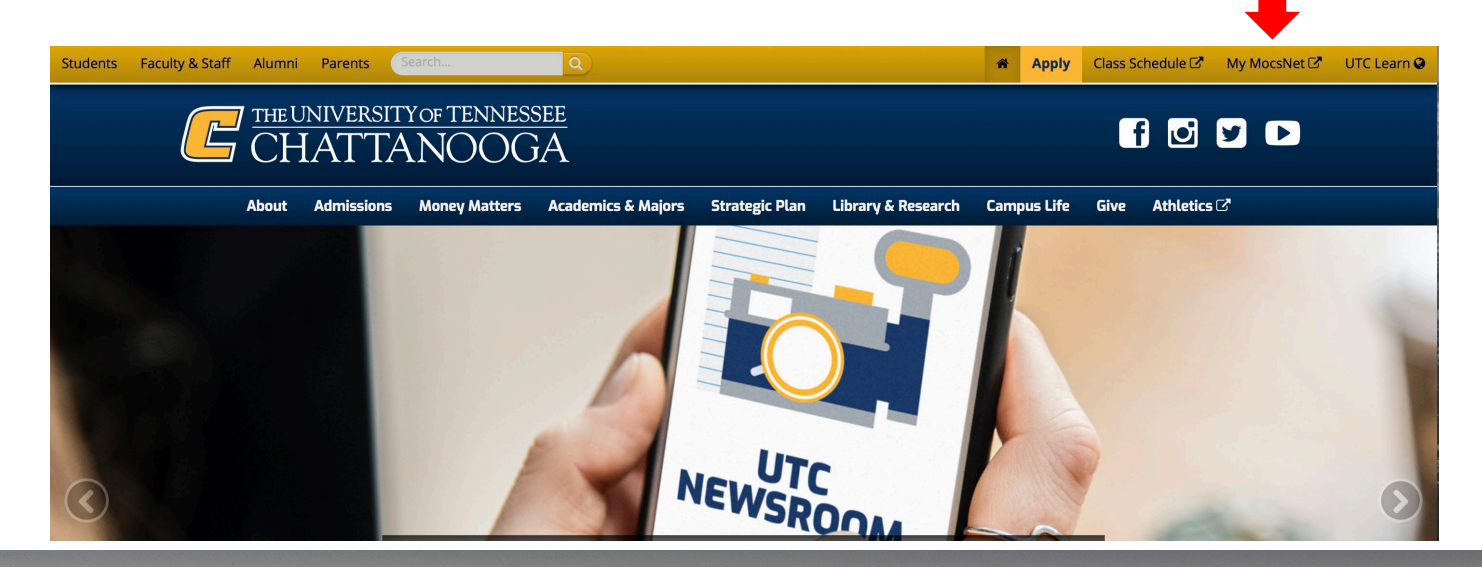

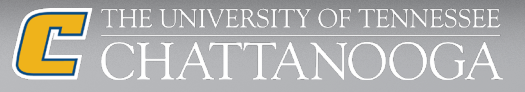

## Log into your account

Enter your UTC ID and your password

If you do not have a password yet, please complete First-Time Password Setup here: www.utc.edu/pw

| UTCID:         |                       |                     |       |
|----------------|-----------------------|---------------------|-------|
| Password:      |                       |                     |       |
| 📄 Warn m       | ne before logging n   | ne into other sites |       |
|                | LOGIN                 | clear               |       |
| <u>New Use</u> | r? Forgot/Change Pa   | ssword?             |       |
| Web Ser        | vices Using CAS       |                     |       |
| Universit      | ty of Tennessee polic | y on "Acceptable Us | se of |
| Informat       | tion Technology Reso  | urces               |       |

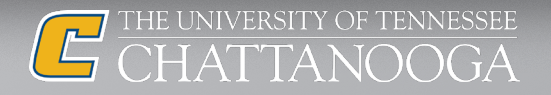

## Click on Login to MyMocsNet

## **My UTC**

## ➔ Login to My MocsNet

For all your familiar My MocsNet resources.

#### UTC Learn Login

UTC Learn is your virtual classroom environment. (Formerly known as Blackboard or UTC Online.)

#### Mocs Mail+

Direct link to your Mocs Mail+ email account.

#### MocSync

Student organizations at UTC, campus-wide events & leadership opportunities.

#### Student Programs and Services Fee

Update your option selection for the upcoming term

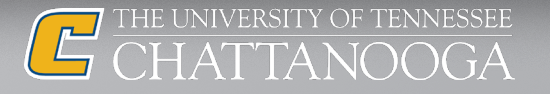

## **Click on Academics**

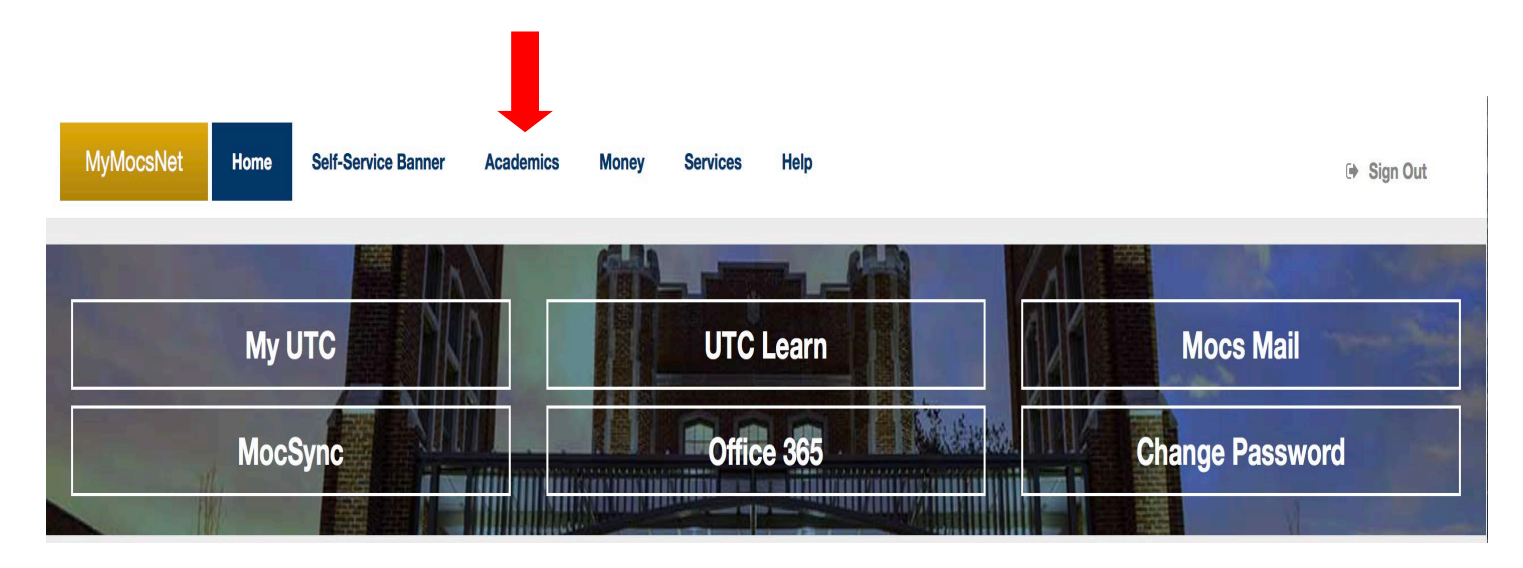

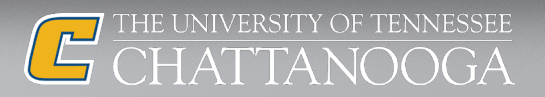

## Click on Register, Add or Drop Classes

#### **Registration and Student Records**

| Registration Status             |  |
|---------------------------------|--|
| Schedule of Classes             |  |
| Register, Add or Drop Classes   |  |
| Registration Instructions       |  |
| Holds                           |  |
| Unofficial transcript           |  |
| Apply to Graduate               |  |
| My Graduation Status            |  |
| Request Enrollment Verification |  |
| My Final Grades                 |  |
| My Midterm Grades               |  |
| Order Textbooks Online          |  |

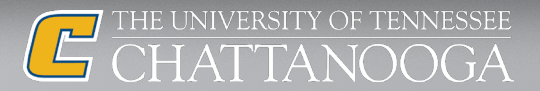

## **Click register for classes**

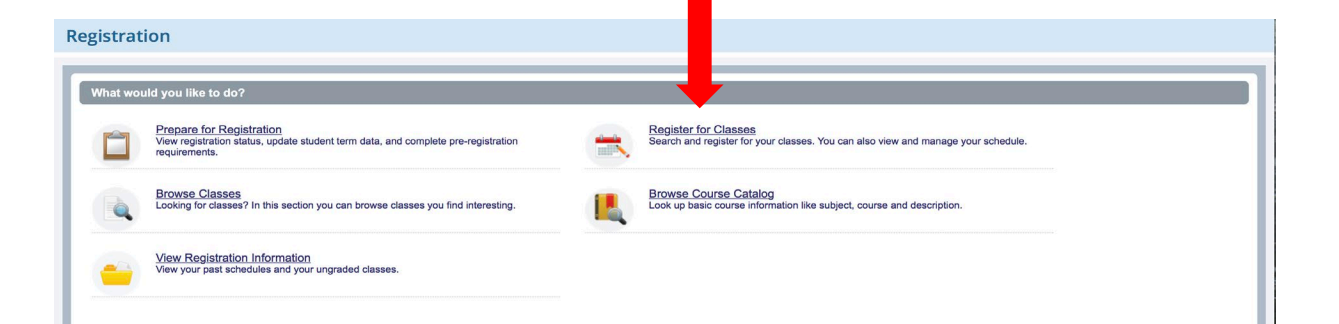

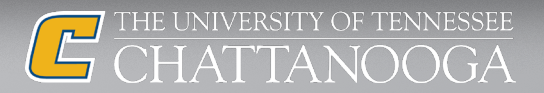

## Select your semester and click submit

### Select a Term

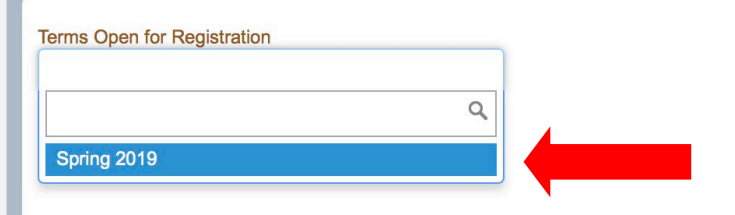

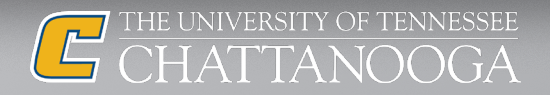

## Search for you class subject and click search

#### Enter Your Search Criteria 🕕

Term: Spring 2019

| Subject       | ESL                          |
|---------------|------------------------------|
| Course Number | English as a Second Language |
| Keyword       |                              |
| Part Of Term  |                              |
| Level         |                              |

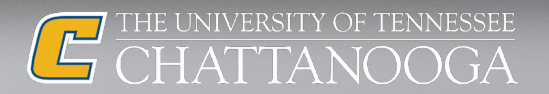

## Find your class and click add

Term: Spring 2019 Subject: English as a Second Language

Search Results - 9 Classes

| Title 🗘                                 | Subject 🗘 | Course Nui | Section 🗘 | Hours | CRN 🗘 | Term 🗘 | Instructor                                            | Meeting Times                                 | Campus | Status                             | <b>\$</b> . |
|-----------------------------------------|-----------|------------|-----------|-------|-------|--------|-------------------------------------------------------|-----------------------------------------------|--------|------------------------------------|-------------|
| ESL Level 3 Pre-Intermediate<br>Lecture | ESL       | NC13R      | 0         | 0     | 28339 | Spri   | <u>Matthew Bryant</u> (Primary)<br><u>Sarah Perry</u> | S M T W T F S 09:00 AM - 12:00 PM Type: Class | UT     | 12 of 12 seats r<br>Time Conflict! | Add         |
| ESL Level 4 Intermediate PT<br>Lecture  | ESL       | NC14R      | 0         | 0     | 28341 | Spri   | <u>Kathy Ingram</u> (Primary)<br><u>Sarah Perry</u>   | S M T W T F S 09:00 AM - 12:00 PM Type: Class | UT     | 12 of 12 seats r<br>Time Conflict! | Add         |
| ESL Level 5 Upper-Intermedi<br>Lecture  | ESL       | NC15R      | 0         | 0     | 28826 | Spri   | <u>Chasidi Rodgers</u> (Prima<br><u>Sarah Perry</u>   | S M T W T F S 09:00 AM - 12:00 PM Type: Class | UT     | 12 of 12 seats r<br>Time Conflict! | Add         |

CHATTANOOGA

Search Again

## When finished, make sure you click submit

| Summary                                                                          |                     |            |                |             |             | Tuit           | ion and Fees |
|----------------------------------------------------------------------------------|---------------------|------------|----------------|-------------|-------------|----------------|--------------|
| Title                                                                            | Details             | Hours      | CRN            | Schedule Ty | Status      | Action         | *            |
| ESL Level 3 Pre-Intermediate                                                     | ART 4190R,          | 3          | 29189          | Lecture 1   | Registered  | None           |              |
| ESL Level 4 Intermediate PT<br>Lecture<br>ESL Level 5 Upper-Intermedi<br>Lecture | LAT 1020, 0         | 3          | 20861          | Lecture     | Registered  | None           |              |
|                                                                                  | MGT 3150, 02        | 3          | 20593          | Lecture     | Registered  | None           |              |
|                                                                                  | MKT 3130, 0         | 0          | 29432          | Internet    | Waitlisted  | None           |              |
| ESL Level 6 Advanced PT<br>Lecture                                               | 3illing: 9   CEU: 0 | Min: 0   I | <b>Max:</b> 20 |             |             |                |              |
|                                                                                  |                     |            |                |             | Conditional | Add and Drop 🕕 | Submit       |

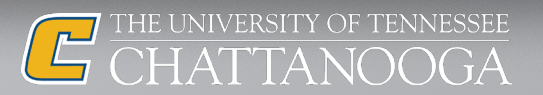

# "

## **CONGRATULATIONS!**

## You are now "WEB REGISTERED" The next step is to complete your payment

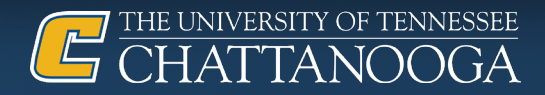